# WAP121和WAP321接入點上的RADIUS伺服器設定

### 目標

遠端訪問撥入使用者服務(RADIUS)是一種用於限制使用者訪問電腦網路的機制。RADIUS伺 服器會檢查使用者輸入的密碼,並根據指定的密碼來允許或拒絕存取。例如,在大學校園中安 裝了公共無線(Wi-Fi)網路。每個人都不能使用這些網路,只有大學向其提供密碼的學生才能訪 問網路。

本文說明如何連線到WAP121和WAP321接入點上的RADIUS伺服器。

## 適用裝置

·WAP121 · WAP321

### 軟體版本

•1.0.3.4

## RADIUS伺服器

步驟1.登入到Web配置實用程式並選擇System Security > RADIUS Server。此時將開啟「 RADIUS伺服器」頁面:

| RADIUS Server          |         |                            |  |  |
|------------------------|---------|----------------------------|--|--|
| Server IP Address Type | E  IPv4 |                            |  |  |
|                        |         | -                          |  |  |
| Server IP Address-1:   | 0.0.0   | (2000.2000.2000)           |  |  |
| Server IP Address-2:   |         | (x001.x001.x001.x001)      |  |  |
| Server IP Address-3:   |         | (2000.2000.2000)           |  |  |
| Server IP Address-4:   |         | (2000.2000.2000)           |  |  |
| Key-1:                 | •••••   | (Range: 1 - 64 Characters) |  |  |
| Key-2:                 |         | (Range: 1 - 64 Characters) |  |  |
| Key-3:                 |         | (Range: 1 - 64 Characters) |  |  |
| Key-4:                 |         | (Range: 1 - 64 Characters) |  |  |
| RADIUS Accounting:     | Enable  |                            |  |  |
| Save                   |         |                            |  |  |

步驟2.根據Server IP Address Type欄位中的RADIUS伺服器的IP地址型別,按一下所需的單 選按鈕。可用選項包括: ·IPv4 - RADIUS伺服器支援IPv4 IP地址型別。

·IPv6 - RADIUS伺服器支援IPv6 IP地址型別。

時間分配器:如果上一步按一下了IPv6,請跳至<u>步驟5。</u>

| RADIUS Server          |               |                            |
|------------------------|---------------|----------------------------|
| Server IP Address Type | e:  IPv4      |                            |
| Server IP Address-1:   | 192.168.1.100 | (x000.0000.0000)           |
| Server IP Address-2:   |               | (x001.3001.3001)           |
| Server IP Address-3:   |               | (3000.3000.3000)           |
| Server IP Address-4:   |               | (2000.2000.2000.)          |
| Key-1:                 | •••••         | (Range: 1 - 64 Characters) |
| Key-2:                 |               | (Range: 1 - 64 Characters) |
| Key-3:                 |               | (Range: 1 - 64 Characters) |
| Key-4:                 |               | (Range: 1 - 64 Characters) |
| RADIUS Accounting:     | Enable        |                            |
| Save                   |               |                            |

步驟3.在Server IP Address-1欄位中輸入主RADIUS伺服器的IP地址。這是使用者嘗試連線到的RADIUS伺服器的IPv4位址,以便進行驗證和存取WAP。如果要輸入其他IP地址作為主RADIUS伺服器的備份,請在IP Address-2到IP Address-4欄位中輸入地址。

步驟4.在Key-1欄位中輸入伺服器IPv4地址的密碼金鑰。如果要為備份RADIUS伺服器輸入其 他金鑰,則在Key-2到Key-4欄位中輸入。這是WAP和RADIUS伺服器之間共用的金鑰,應該 與RADIUS伺服器上配置的金鑰匹配。金鑰可以包含字母數字和特殊字元,長度為1到64個字 元。

| Server IP Address Type: | <ul> <li>IPv4</li> <li>IPv6</li> </ul> |                     |                                         |
|-------------------------|----------------------------------------|---------------------|-----------------------------------------|
| Server IPv6 Address-1:  | ::fe13:2014                            |                     | (2000)200022000020000200000000000000000 |
| Server IPv6 Address-2:  |                                        |                     | (20000200000000000000000000000000000000 |
| Server IPv6 Address-3:  |                                        |                     | (20000000000000000000000000000000000000 |
| Server IPv8 Address-4:  |                                        |                     | (20000000000000000000000000000000000000 |
| Key-1:                  | •••••                                  | (Range: 1 - 64 Char | racters)                                |
| Key-2:                  |                                        | (Range: 1 - 64 Char | racters)                                |
| Key-3:                  |                                        | (Range: 1 - 64 Char | racters)                                |
| Key-4:                  |                                        | (Range: 1 - 64 Char | racters)                                |
| RADIUS Accounting:      | Enable                                 |                     |                                         |
| Save                    |                                        |                     |                                         |

步驟5.在Server IPv6 Address-1欄位中輸入主RADIUS伺服器的IPv6地址。如果要輸入其他 IPv6地址以備份主RADIUS伺服器,請輸入IPv6 Address-2 to IPv6 Address-4欄位。

步驟6.在Key-1欄位中輸入伺服器IPv6地址的密碼金鑰。如果要為備份RADIUS伺服器輸入其 他金鑰,請輸入Key-2到Key-4欄位。金鑰可以包含字母數字和特殊字元,長度為1到64個字元 。

步驟7。(可選)如果您希望RADIUS伺服器記錄有關各個撥入連線的資訊,請選中RADIUS Accounting欄位中的**Enable**覈取方塊。

步驟8.按一下「Save」。